## A co dál?

Chceš si přesměrovat svůj studentský e-mail na svou osobní e-mailovou adresu? Nezafungovalo ti přihlášení?

Nevíš si v outlooku s něčím rady?

Mrkni na webovou stránku, kde se dozvíš, jak na to!

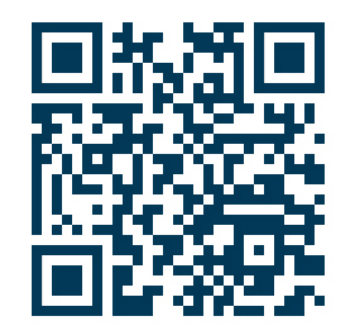

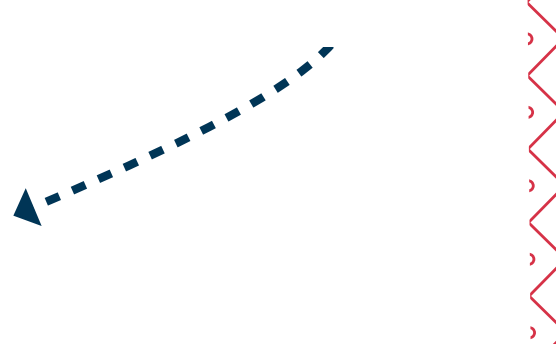

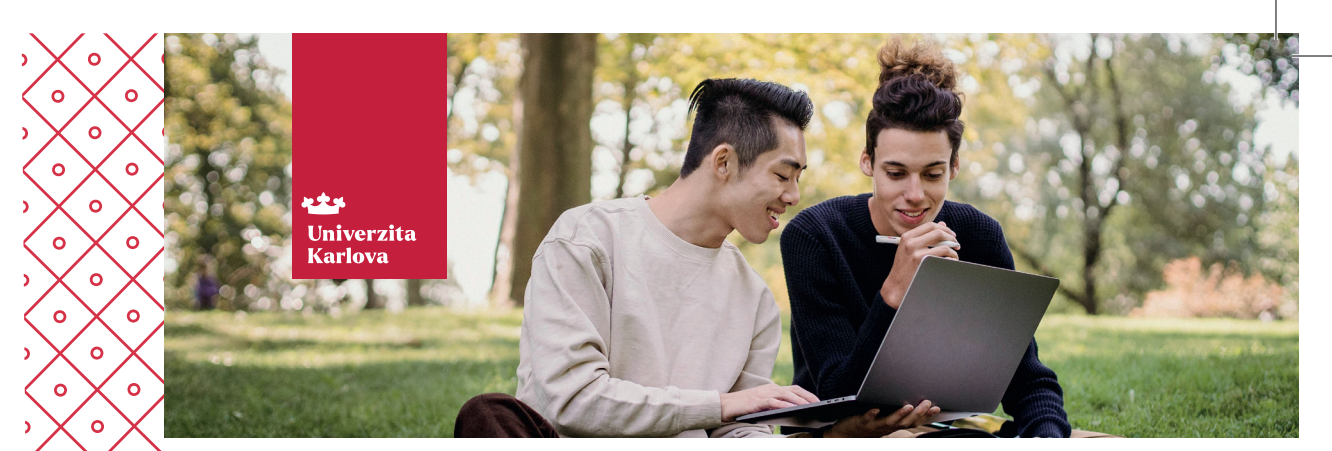

## Je čas začít používat svůj studentský e-mail

Studuješ na Univerzitě Karlově? Automaticky získáváš e-mailovou adresu!

## A proč ji používat?

- Vyučující tě snáze poznají a rychleji ti i odpoví
- Jde o čitelnou adresu obsahující tvoje jméno
- Získáš přístup k mnoha elektronickým zdrojům

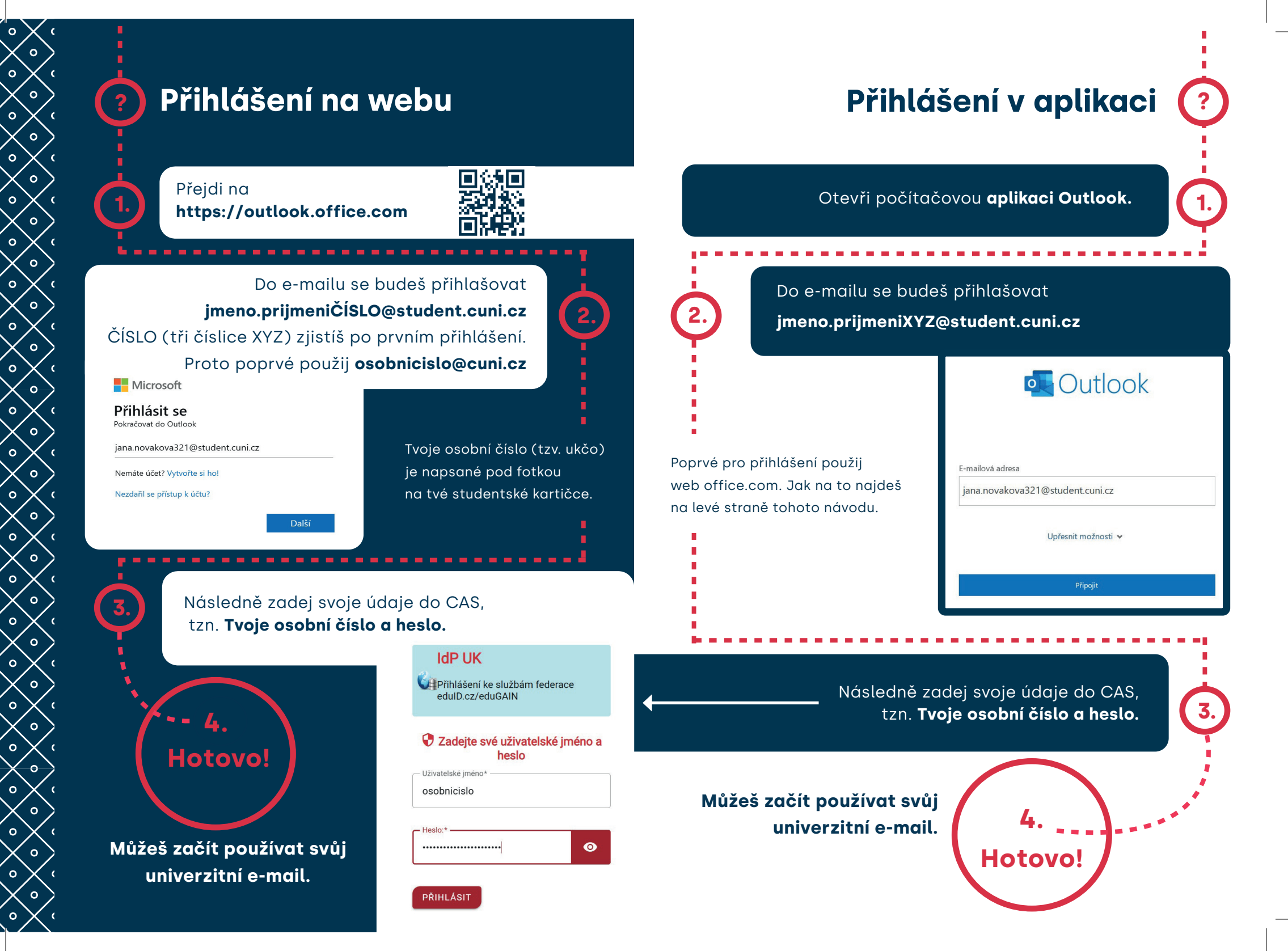